### WWW.ELGUSTODECRECER.ES

BLOG

PROYECTO EDUCATIVO

Accede a la página principal y clica aquí para poder registrarte con tu correo y una contraseña para poder dar de alta el servicio de comedor de tu hijo/a.

Ya disponible Consulta los menús y las últimas noticias desde tu móvil.

CONTACTO

ACCEDER

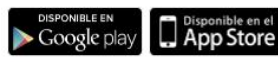

Consulta AQUÍ el MENÚ de tu colegio

el gusto de crecer

#### Siempre cerca

SIEMPRE CERCA

Del colegio, de los pequeños, de los productores. Proximidad en todos los sentidos.

#### La importancia del entorno para los niños

Un nuevo concepto de comedor alineado con las nuevas tecnologías educativas.

#### **Recetas saludables**

Las recetas más nutritivas y sabrosas también pueden ser las más saludables.

### WWW.ELGUSTODECRECER.ES

| el gus<br>de ( | sto<br>crecer                                                                                                    | SIEMPRE CERCA                        | PROYECTO EDUCATIVO                                       | BLOG                                                | CONTACTO                 | ACCEDER           | ES   CA                                                                                               | aramark                                   |
|----------------|----------------------------------------------------------------------------------------------------|--------------------------------------|----------------------------------------------------------|-----------------------------------------------------|--------------------------|-------------------|----------------------------------------------------------------------------------------------------|-------------------------------------------|
|                |                                                                                                    |                                      | Ac<br>Email :<br>example@example                         | ceder                                               |                          | ×                 | Res -                                                                                                 | Consulta aqui el<br>MENÚ<br>de tu colegio |
| <              | Accede con tu r<br>usuario (email)<br>contraseña, si n<br>clicka en "regís                                                                                                    | egistro,<br>y<br>o tienes,<br>trate" | Contraseña :                                             | traseña?                                            |                          |                   |                                                                                                    | n el                                      |
|                | and the second second s |                                      | Inicia                                                   | a sesión                                            |                          | desde tu móvil. 🕟 | Google play                                                                                           | bre                                       |
|                | Consulta<br>AQUÍ<br>el MENÚ<br>de tu colegio                                                                                                    | Sie<br>Del<br>peq<br>prov<br>Prov    | ¿No tienes cuenta? Reg<br>podrás acceder a tu áre<br>Reg | gistrate de for<br>ea personal.<br>g <b>ístrate</b> | rma rápida y             | de n              | ecetas saludable<br>as recetas más<br>utritivas y sabrosas<br>ambién pueden ser la<br>tás saludables. | S<br>25                                   |
|                |                                                                                                    |                                      | >                                                        | edu                                                 | nuevas tecni<br>cativas. | logias            |                                                                                                    |                                           |

## ¿CÓMO REALIZO EL REGISTRO?

| Datos Personales    | Provincia del colegio:                                                           | Si no te has  |
|---------------------|----------------------------------------------------------------------------------|---------------|
| Nombre:             | Seleccionar provincia                                                            | registrado    |
|                     | Población del colegio:                                                           | anteriorme    |
| Apellidos:          | Seleccionar población                                                            | cumpliment    |
|                     | Colegio:                                                                         | datos solicit |
| Email:              | Seleccionar colegio                                                              | en nombre     |
|                     | Acepto las Condiciones Legales y la Política de privacidad                       | apellidos so  |
| Repetir Email:      | Quiero recibir noticias y promociones.                                           | del padre,    |
| Contraccion         |                                                                                  | o tutor.      |
|                     | Enviar                                                                           |               |
| Repetir Contraseña: | No encuentras el colegio de tu hijo o hija en el listado desplegable? Haz clica  | aguí para     |
|                     | registrarte en nuestra otra plataforma. Es posible que el colegio que estás buso | cando sea     |
|                     | gestionado por Comertel.                                                         |               |

## ¿CÓMO SOLICITO PLAZA DE COMEDOR?

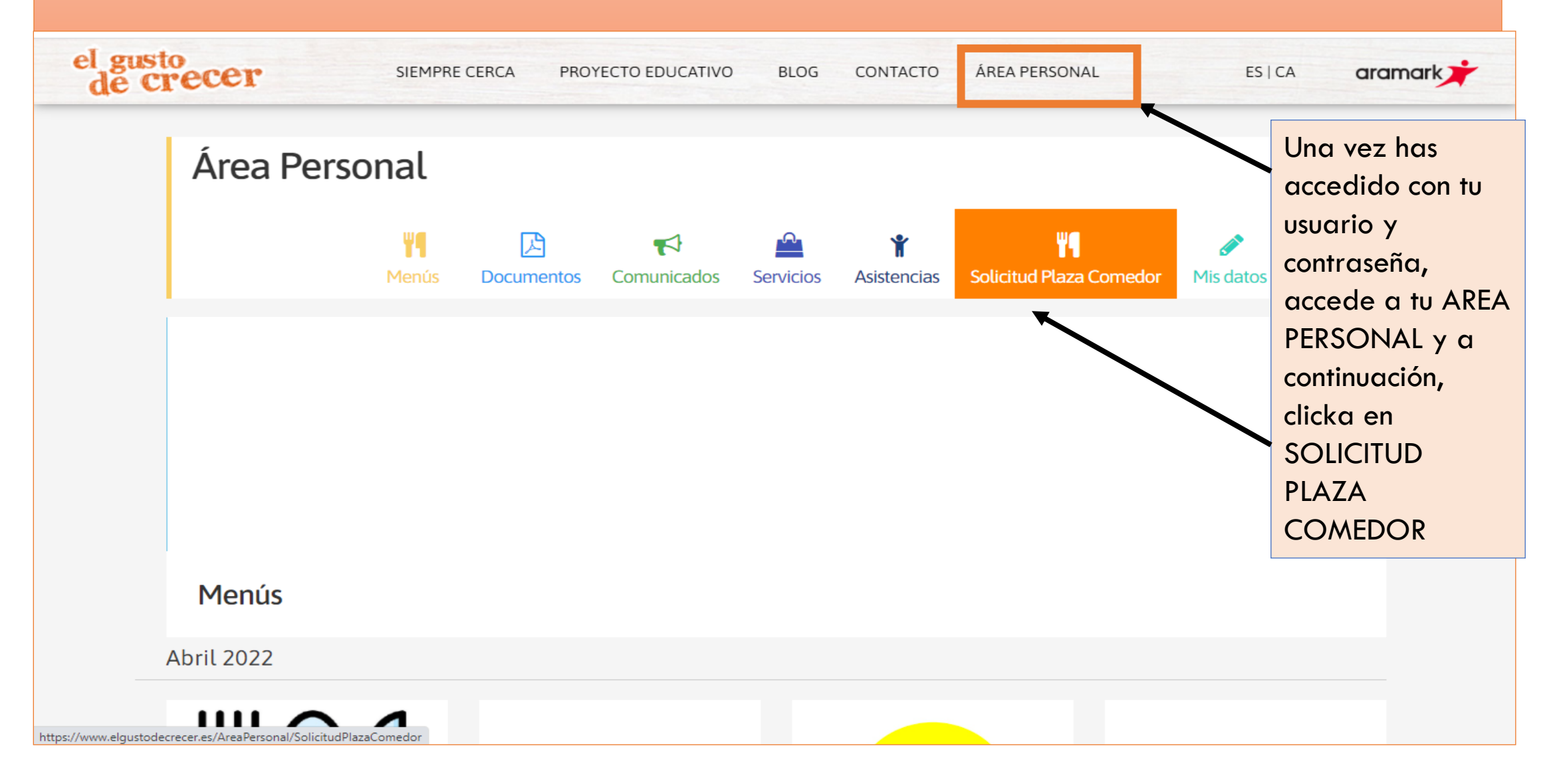

# ¿CÓMO SOLICITO PLAZA DE COMEDOR?

| Solicitud P                | laza Comedor    |         |                                                                  |                                 |                              |                               |
|----------------------------|-----------------|---------|------------------------------------------------------------------|---------------------------------|------------------------------|-------------------------------|
| Paso 1: Dat                | tos padre/madre | e/tutor | Coller                                                           |                                 |                              | Cumplimento los               |
| Nombre:                    |                 |         | Población:                                                       |                                 |                              | datos requerido<br>y clica en |
| Apellido 1:<br>Apellido 2: |                 |         | Código Postal:<br>Provincia:                                     | ALAVA 🔻                         |                              | "continuar"                   |
| Email:<br>Documento:       |                 |         | Factura por email:<br>IBAN:                                      | $\bigcirc$                      |                              | _ /                           |
| Teléfono:                  |                 |         | ORDEN SEPA: AUTORIZO /<br>SIGUIENTE CUENTA                       | A ARAMARK QUE LOS RECIBOS SEAN  | N CARGADOS EN LA             | 0                             |
|                            |                 |         | Si desea hacer un cam<br>de teléfono<br>Esta solicitud está suje | bio de cuenta bancaria, por fav | vor contáctenos al siguiente | e número                      |
|                            |                 |         |                                                                  |                                 | Conti                        | nuar                          |

## ¿CÓMO AÑADO EL SERVICIO?

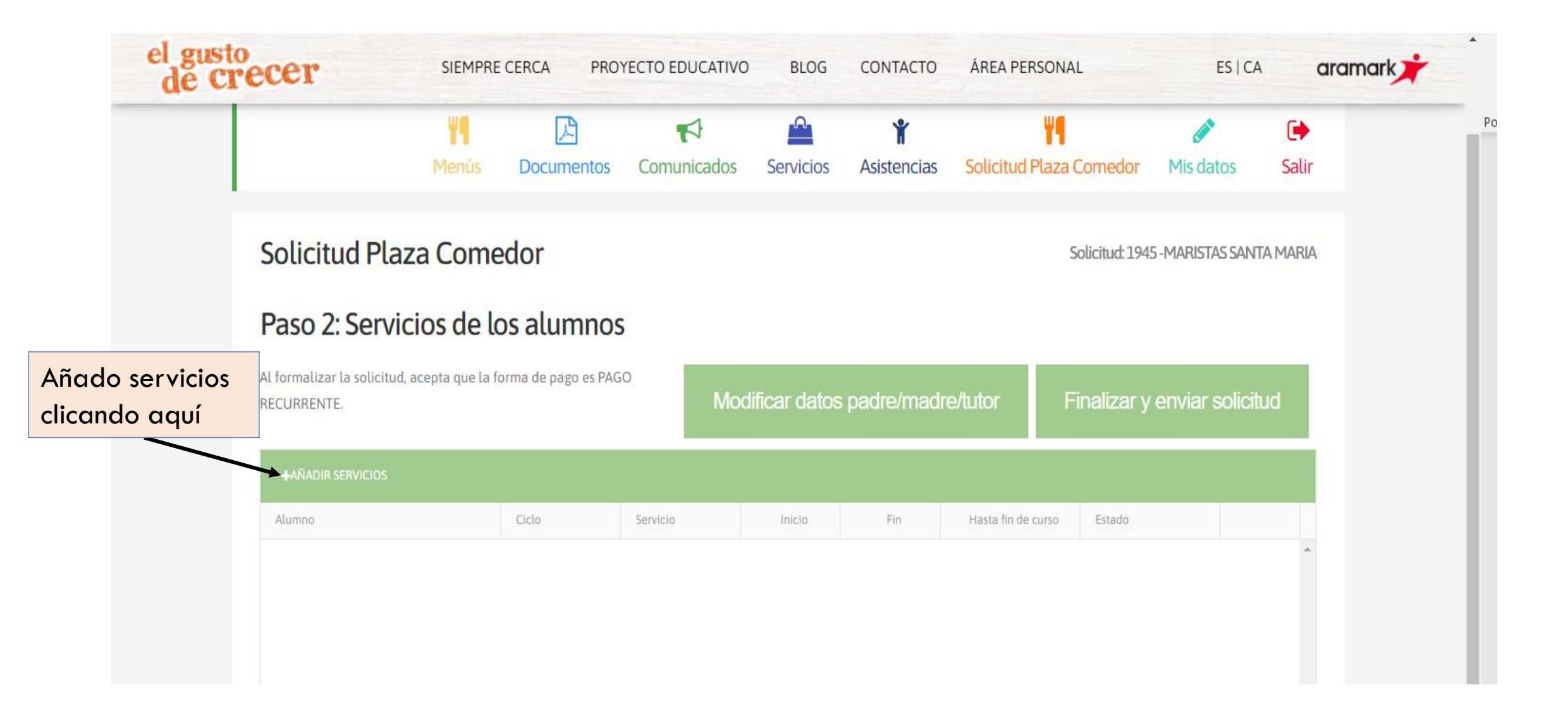

# ¿CÓMO AÑADO ALUMNO/A?

| Alumno:                                            | Selecciona alumn                                                              | 0                                              |                 |        |           |         |          |           |         |         |  |
|----------------------------------------------------|-------------------------------------------------------------------------------|------------------------------------------------|-----------------|--------|-----------|---------|----------|-----------|---------|---------|--|
| Ciclo:                                             | →                                                                             |                                                | /,              | Tode   | o tipo de | e alerg | ias o ir | ntoleran  | cias es |         |  |
| Curso:                                             | <b>→</b>                                                                      | responsabilidad de las familias comunicarle    |                 |        |           |         |          | arlo al   | I       |         |  |
| 10                                                 |                                                                               |                                                |                 | cent   | ro escola | ar con  | su infoi | rme cori  | respond | diente. |  |
| + AÑADIR SERVICIO                                  |                                                                               |                                                |                 |        |           |         |          |           |         |         |  |
|                                                    |                                                                               |                                                |                 |        |           |         |          |           |         |         |  |
| Sevicio                                            | Inicio                                                                        | Fin Has                                        | ta fin de curso | Estado |           | Lunes   | Martes   | Miercoles | Jueves  | Viernes |  |
| Sevicio                                            | Inicio                                                                        | Fin Has                                        | ta fin de curso | Estado |           | Lunes   | Martes   | Miercoles | Jueves  | Viernes |  |
| Sevicio                                            | Inicio                                                                        | Fin Has                                        | ta fin de curso | Estado |           | Lunes   | Martes   | Miercoles | Jueves  | Viernes |  |
| Sevicio                                            | Inicio                                                                        | Fin Has                                        | ta fin de curso | Estado |           | Lunes   | Martes   | Miercoles | Jueves  | Viernes |  |
| sevicio<br>Si el ti                                | tular registrado                                                              | Fin Has                                        | ta fin de curso | Estado |           | Lunes   | Martes   | Miercoles | Jueves  | Viernes |  |
| Sevicio<br>Si el ti<br>en el s                     | tular registrado<br>istema, aparece                                           | Fin Has                                        | ta fin de curso | Estado |           | Lunes   | Martes   | Miercoles | Jueves  | Viernes |  |
| Se vicio<br>Si el ti<br>en el s<br>datos           | tular registrado<br>istema, aparece<br>de tu hijo/a. Si n                     | ya existe<br>rán los<br>to es así,             | ta fin de curso | Estado |           | Lunes   | Martes   | Miercoles | Jueves  | Viernes |  |
| Se vicio<br>Si el ti<br>en el s<br>datos<br>tendró | tular registrado<br>istema, aparece<br>de tu hijo/a. Si n<br>us que darlos de | ya existe<br>rán los<br>to es así,<br>alta x a | ta fin de curso | Estado |           | Lunes   | Martes   | Miercoles | Jueves  | Viernes |  |

# ¿CÓMO DOY DE ALTA UN ALUMNO/A?

#### **Nuevos servicios**

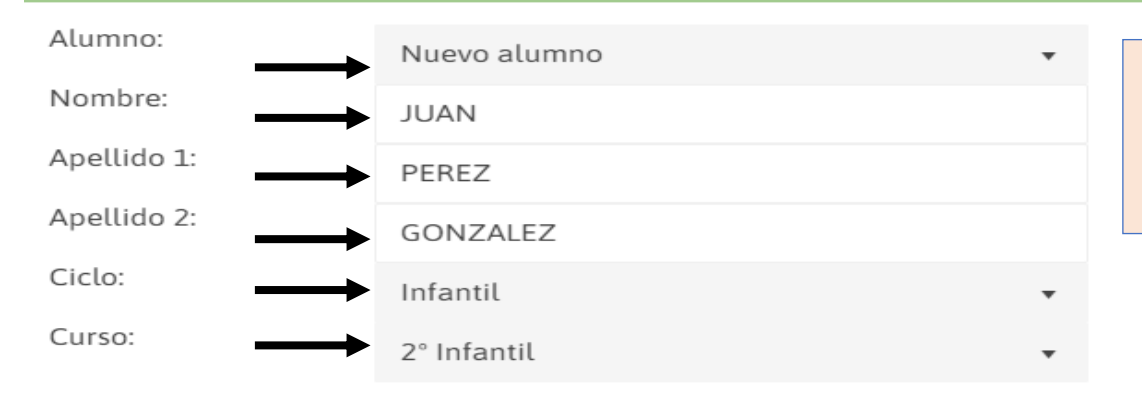

Todo tipo de alergias o intolerancias es responsabilidad de las familias comunicarlo al centro escolar con su informe correspondiente.

| + AÑADIR SERVICIO     |            |     |                                                                                     |                                                      |          |           |            |               |           |         |   |  |
|-----------------------|------------|-----|-------------------------------------------------------------------------------------|------------------------------------------------------|----------|-----------|------------|---------------|-----------|---------|---|--|
| Servicio              | Inicio     | Fin | Hasta fin de curso                                                                  | Estado                                               |          | Lunes     | Martes     | Miercoles     | Jueves    | Viernes |   |  |
| Comida 🔻              | 01/04/2022 |     |                                                                                     | Habitual                                             | -        |           |            |               |           |         | - |  |
| Desayuno              |            |     |                                                                                     |                                                      |          |           |            |               |           |         |   |  |
| Comida                |            |     |                                                                                     |                                                      |          |           |            |               |           |         | _ |  |
| Desayuno 8:00         |            |     | 1. Rellena                                                                          | r los datos c                                        | lel alum | nno.      |            |               |           |         |   |  |
|                       |            |     | 2. Añadir                                                                           | 2. Añadir servicio y seleccionar el que corresponda. |          |           |            |               |           |         |   |  |
|                       |            |     | 3. Selecci                                                                          | 3. Seleccionar fecha inicio                          |          |           |            |               |           |         |   |  |
| Aparecerá tantos serv | icios      |     | 4. Seleccionar estado: habitual, o en caso contrario, marcar los días de asistencio |                                                      |          |           |            |               |           |         |   |  |
| como haya en el coleg | io         |     | 5. Si el al                                                                         | ta es hasta f                                        | in de cu | urso pone | r el check | k, sino la fe | echa de b | vaja.   |   |  |

6. Guardamos.

### ¿CÓMO FINALIZO LA SOLICITUD?

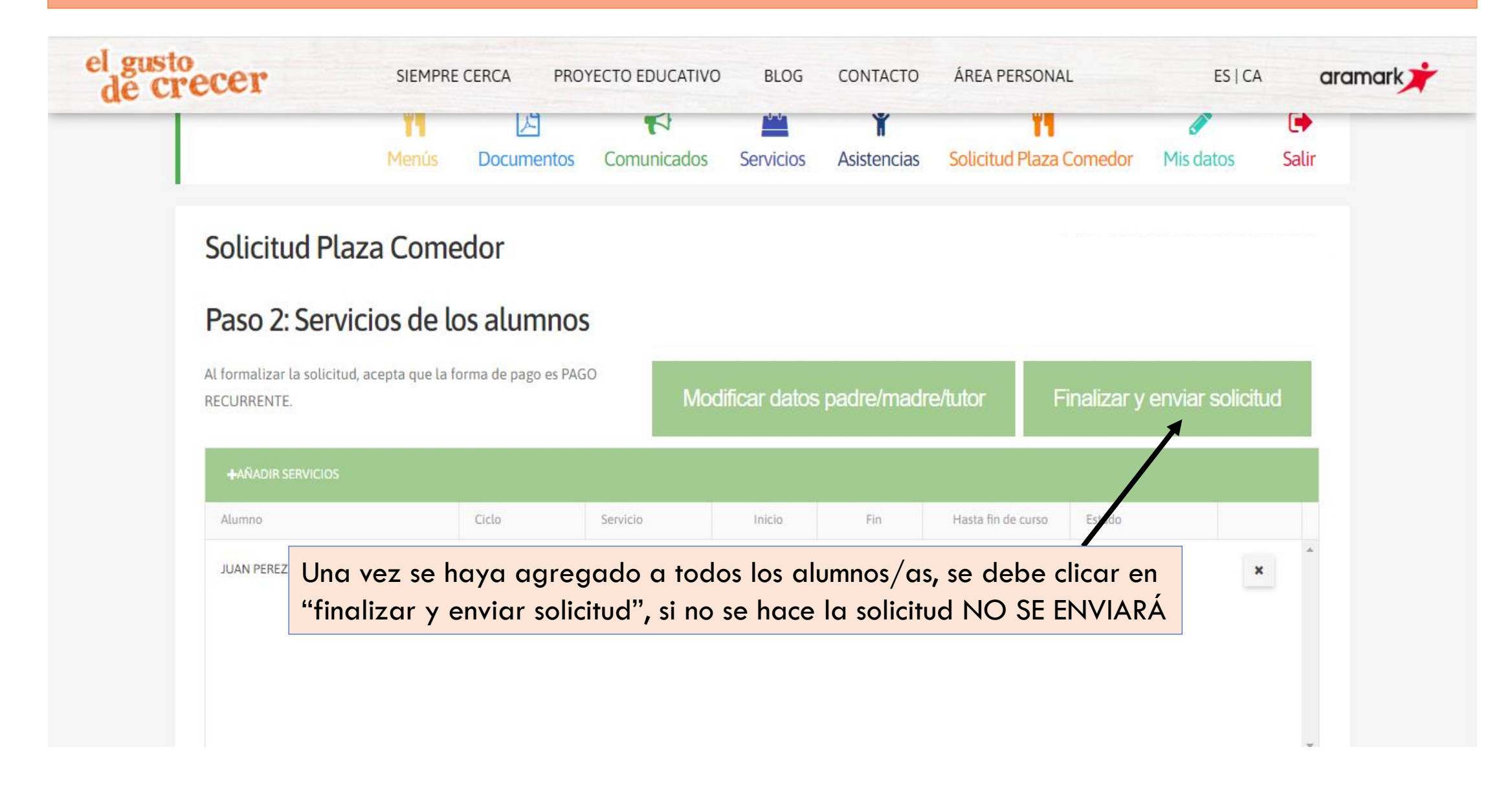

### EMAIL CONFIRMACION

#### Solicitud de comedor número 1949 aprobada

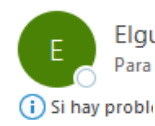

Elgustodecrecer <elgustodecrecer@aramark.es>

se muestra este mensaje, haga clic aquí para verlo en un explorador web.

el gusto de crecer

#### Solicitudes de comedor

IE. LONDRES

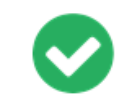

Solicitud número 1949aprobada.

<u>Recibirá un email</u> con su solicitud aprobada o denegada según corresponda.

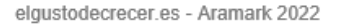

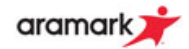